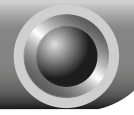

# Instalación

Nota El modelo utilizado en esta guía a modo de ejemplo es el TL-WN722N.

Si su sistema operativo es Windows 2000, instale el aparato conforme a las Nota instrucciones de la "Guía de Instalación" dentro del Guía de Usuario incluido en el CD de Recursos

# Para Windows XP

## Instalación del Driver del Adaptador

Inserte el adaptador en una ranura de USB en su ordenador. Verá el asistente para el Nuevo Hardware encontrado cuando el adaptador esté conectado.

Nota En el TL-WN722N, se recomienda no extraer la antena porque sin ella no se obtendrían buenos rendimientos

Es el asistente predeterminado de Windows XP Para una instalación más sencilla, haga clic en "Cancelar" e inserte el CD de recursos de TP-LINK.

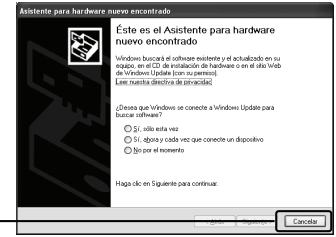

Haga clic en Cancelar

Eliia Instalar Driver v Utilidad

Inserte el CD de recursos en su unidad de CD. El asistente de instalación "Setup Wizard" aparecerá automáticamente en la pantalla.

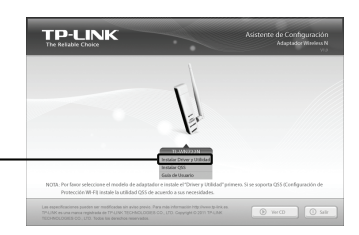

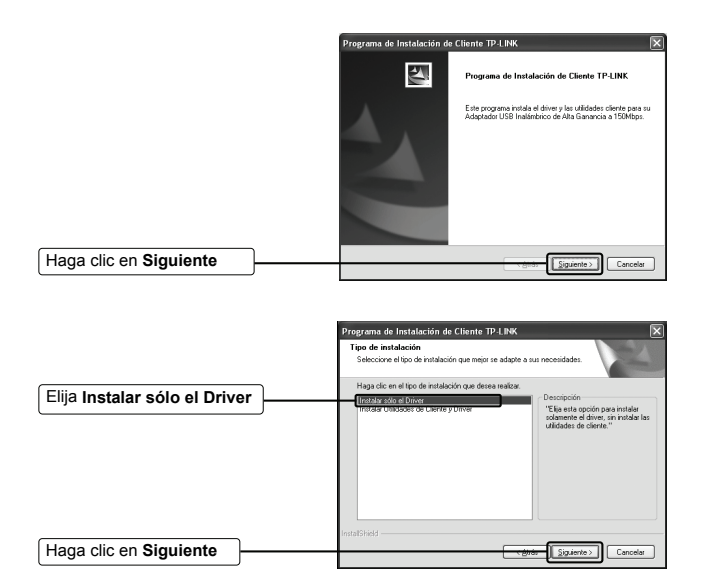

Siga las instrucciones paso a paso hasta que finalice la instalación del driver.

Si aparece el mensaje de error en la prueba del logotipo 'El Software no ha superado el test Windows Logo para verificar el compatibilidad con Windows XP', haga clic en **Continuar de todos modos** para continuar.

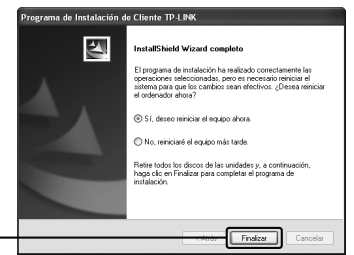

Haga clic en Finalizar

## 2 Conexión al Punto de Acceso / Router Inalámbrico

Nota Si el Punto de Acceso / Router Inalámbrico soporta la función WPS(Wi-Fi Protected Setup) se recomienda utilizar el QSS (Quick Secure Setup) para una rápida conexión con su red inalámbrica. Consulte el Anexo: Conexión con el Router Inalámbrico mediante QSS.

Cuando haya instalado correctamente el software del driver, el icono sa aparecerá en la esquina inferior derecha de su escritorio.

| Pulse                                               |                                                                                                    |                                                                                                    |
|-----------------------------------------------------|----------------------------------------------------------------------------------------------------|----------------------------------------------------------------------------------------------------|
|                                                     | 0;0 Wireless Network Connec                                                                                                    | tion 20                                                                                                    |
| Haga clic en "Actualizar                            | Tareas de red                                                                                                    | Elegir una red inalámbrica<br>Haga de en calquer elemento de la cipalente latapara conectarse a una prelimientrica<br>en el alaceo ese actorem raís el reformación.                                                                                                  |
|                                                     | Configure united<br>Individual devices on<br>de officina propuets<br>Tarecos relacionados<br>Uniternación sobre recios<br>inalizabricas<br>Contas el ordero de los | ((v))         P-LNC_201611           Prod Indirects to region         all           ((v))         P-LNC_20564           Data Indirects to region         all           ((v))         P-LNC_20544           (v)         P-LNC_20544           (v)         P-LNC_20544 |
| Seleccione su red por<br>nombre                     | Contractor<br>exercised                                                                                                    | (( + )) IP LING JOINE<br>( ↑ )) IP LING JOINE<br>Percenter as at million system bettinde (MM2) (III)<br>Percenter as at million of the Constant Signable par large<br>gas social intervalin addressi<br>((m)) IP LING Jal                                            |
| Haga clic en Conectar                               |                                                                                                    |                                                                                                    |
|                                                     | Conexión de red inalár<br>La red TP-LINK_2F3CBE re<br>clave de red ayuda a previ                                                                                   | nbrica                                                                                                    |
| Introduzca la clave de red<br>de su red inalámbrica | Claye de red:<br>Confirme la clave de                                                                                                    | red:                                                                                                    |
| Haga clic en Conectar                               |                                                                                                    | Çonectar Cancelar                                                                                                    |

Nota Si no conoce la clave de la red inalámbrica, consulte con el administrador de la red o vaya a la página de configuración de su Router Inalámbrico / Punto de Acceso con un cable Ethernet para comprobar los valores de seguridad inalámbrica. Consulte el manual de su Punto de Acceso / Router Inalámbrico o contacte con el departamento de asistencia técnica del fabricante si desea más información. Ha finalizado correctamente la conexión con su red inalámbrica.

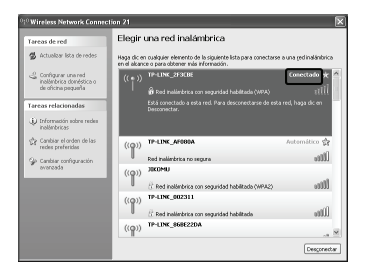

Nota Si su red es una red no segura (unsecured network) no se le solicitará que introduzca la contraseña de Red. Se conectará automáticamente a su red.

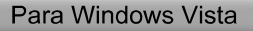

# Instalación del Driver del Adaptador

Inserte el adaptador en una ranura de USB en su ordenador. Verá el asistente para el Nuevo Hardware encontrado cuando el adaptador esté conectado.

Nota En el TL-WN722N, se recomienda no extraer la antena porque sin ella no se obtendrían buenos rendimientos.

Es el asistente predeterminado de Windows Vista. Para una instalación más sencilla, haga clic en "**Cancelar**" e inserte el CD de recursos de TP-LINK.

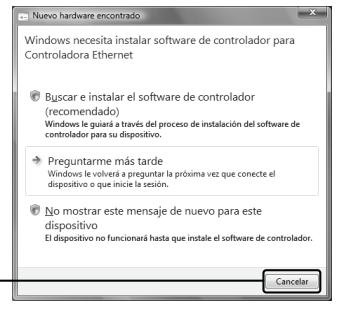

Pulse Cancelar

Inserte el CD de recursos en su unidad de CD. El asistente de instalación "Setup Wizard" aparecerá automáticamente en la pantalla.

Elija Instalar Driver y

Utilidad

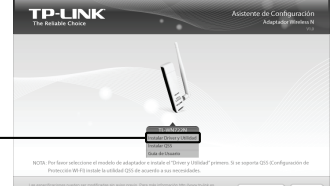

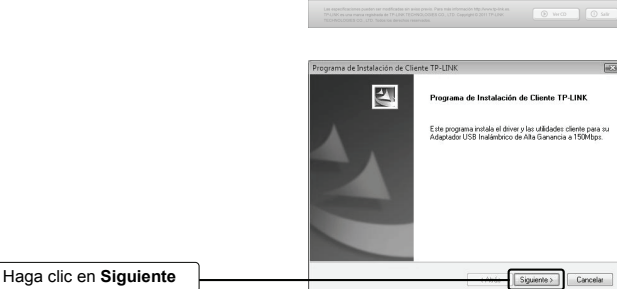

Siga las instrucciones paso a paso hasta que finalice la instalación del driver.

Si aparece el mensaje 'Windows no puede verificar el fabricante de este software', haga clic en "Instalar de todos modos" para continuar.

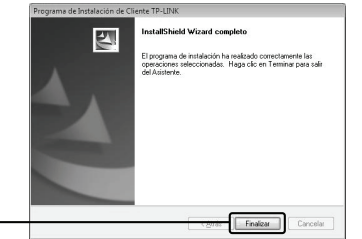

Haga clic en Finalizar

## 2 Conexión al Punto de Acceso / Router Inalámbrico

Nota Si el Punto de Acceso / Router Inalámbrico soporta la función WPS (Wi-Fi Protected Setup) se recomienda utilizar el QSS (Quick Secure Setup) para una rápida conexión con su red inalámbrica. Consulte el Anexo: Conexión con el Router Inalámbrico mediante QSS.

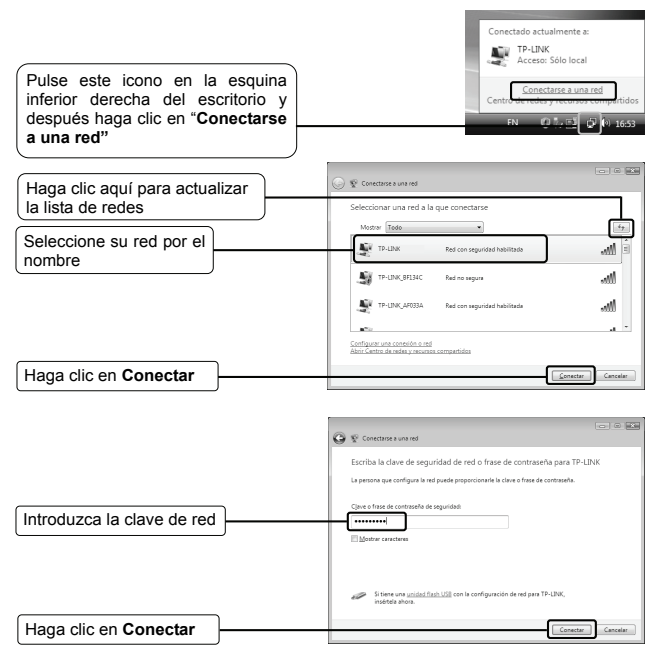

Nota Si no conoce la clave de la red inalámbrica, consulte con el administrador de la red o vaya a la página de configuración de su Router Inalámbrico / Punto de Acceso con un cable Ethernet para comprobar los valores de seguridad inalámbrica. Consulte el manual de su Punto de Acceso / Router Inalámbrico o contacte con el departamento de asistencia técnica del fabricante si desea más información.

| Ha finalizado correctamente la<br>conexión con su red inalámbrica. | Concentrate a visit of the state of the state of the stat |
|--------------------------------------------------------------------|----------------------------------------------------------------------------------------------------|
| Seleccione "Guardar esta<br>red" para una conexión<br>automática   | Conectado correctamente a IP-LINK                                                                                                    |
| Haga clic en Cerrar                                                |                                                                                                    |

Nota Si su red es una red no segura no se le solicitará que introduzca la clave de red. Se conectará automáticamente a su red.

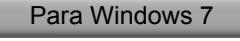

# Instalación del Driver del Adaptador

Inserte el adaptador en una ranura de USB en su ordenador.

Inserte el CD de recursos en su unidad de CD. El asistente de instalación "Setup Wizard" aparecerá automáticamente en la pantalla.

Seleccione el número del modelo de su producto y haga clic en Instalar Driver y Utilidad

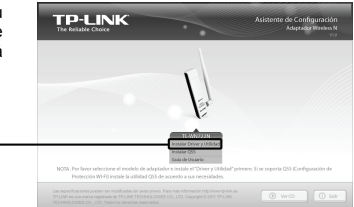

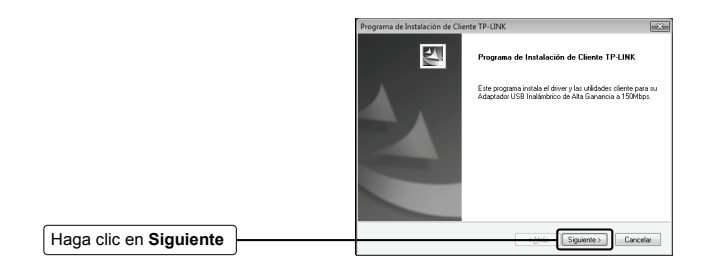

Si aparece el mensaje 'Windows no puede verificar el fabricante de este software', haga clic en "Instalar de todos modos" para continua.

Haga clic en Finalizar

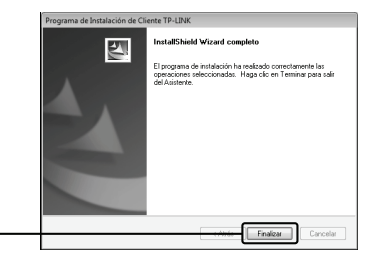

# 2 Conexión al Punto de Acceso / Router Inalámbrico

Cuando haya instalado correctamente el software del driver, el icono 
aparecerá en la esquina inferior derecha de su escritorio.

| Haga clic aquí para actualizar | No conectado                                                     |
|--------------------------------|------------------------------------------------------------------|
| la lista de redes              | Hay conexiones disponibles                                       |
|                                | Wireless Network Connection 5                                    |
| Seleccione su red por          | test                                                             |
| el nombre                      | TP-LINK_OA1CAS                                                   |
|                                | TP-LINK_4B6CF2                                                   |
| Haga clic en Conectar          | TCIDU                                                            |
|                                | root_ap_741                                                      |
|                                | TP-LINK_4B9AA6                                                   |
|                                | Abrir Centro de redes y recursos compartidos                     |
|                                |                                                                  |
|                                | 😵 Conectarius a una ned                                          |
| Introduzca la clave de red     | Escribir la clave de seguridad de red                            |
| de su red inalámbriac          | Clean de segurided<br>Segurided<br>☑ Ocultar caracteres          |
|                                | Tarabién puede conectarie<br>presimando el boltin del envutados. |

| Nota | Si no conoce la clave de la red inalámbrica, consulte con el administrador de<br>la red o vaya a la página de configuración de su Router Inalámbrico / Punto |
|------|----------------------------------------------------------------------------------------------------|
|      | de Acceso con un cable Ethernet para comprobar los valores de seguridad                                                                                      |
|      | inalámbrica. Consulte el manual de su Punto de Acceso / Router Inalámbrico                                                                                   |
|      | o contacte con el departamento de asistencia técnica del fabricante si desea                                                                                 |
|      | más información.                                                                                                    |

Aceptar Cancelar

Haga clic en Aceptar

| На  | finalizado  | correctamente    | la |
|-----|-------------|------------------|----|
| con | exión con s | u red inalámbric | a. |

| Conectado actualmente a:                | 42         | ŕ  |
|-----------------------------------------|------------|----|
| TP-LINK_0A1CA8<br>Sin acceso a Internet |            |    |
| Wireless Network Connection 5           | ^          |    |
| TP-LINK_0A1CA8 Con                      | ectado , 👭 |    |
| D                                       | esconectar |    |
| Network-00147894145b                    | .11        |    |
| TP-LINK_4B6CF2                          | .11        |    |
| wireless                                | Sal        |    |
| test                                    |            |    |
| root_ap_741                             | <b>3</b> 4 |    |
|                                         | (Real      | Ι, |

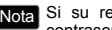

Nota Si su red es una red no segura no se le solicitará que introduzca la contraseña de Red. Se conectará automáticamente a su red.

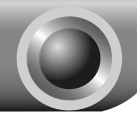

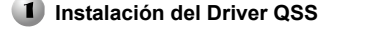

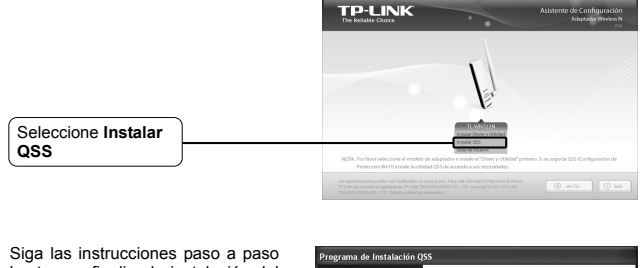

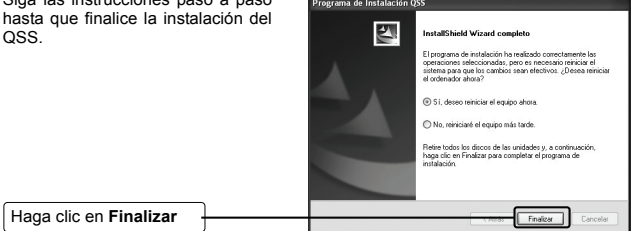

# 2 Conexión al Router Inalámbrico

Nota Si su Router Inalámbrico tiene un botón QSS (otras marcas pueden llamarlo Wi-Fi Protected Setup button), utilice el método uno para conectar a la red En caso contrario, utilice el método dos para conectar a la red.

## Método Uno:

Conexión con el Router Inalámbrico pulsando el botón QSS

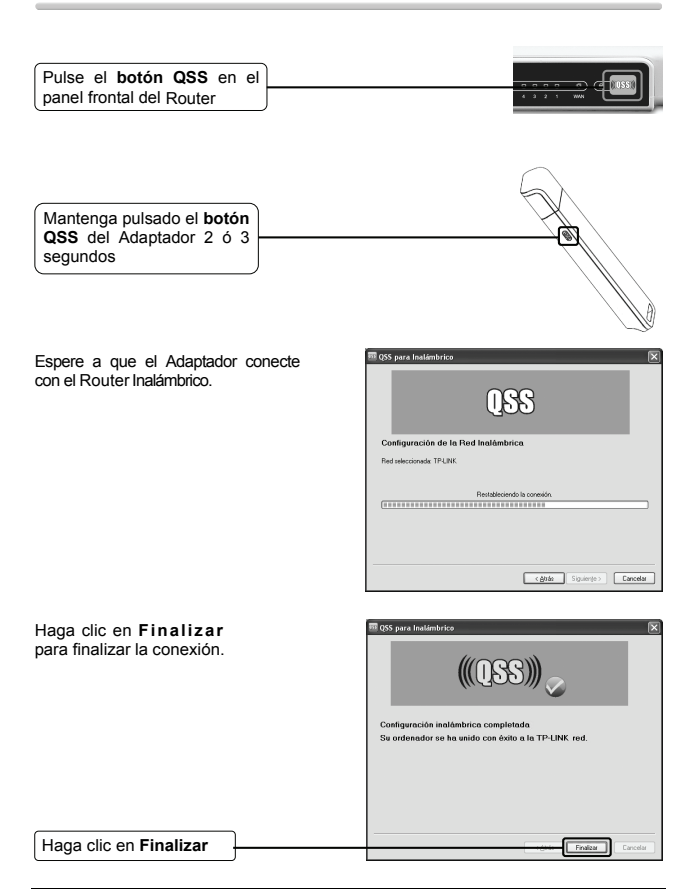

## Método Dos:

## Conexión al Router Inalámbrico mediante PIN

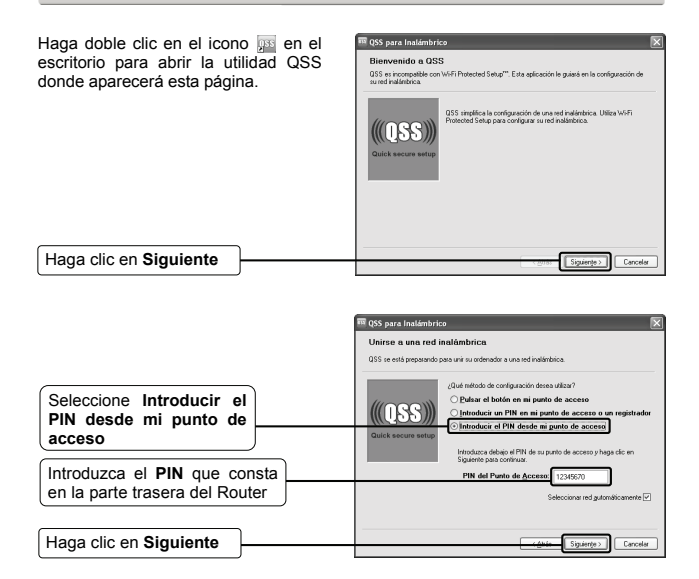

Espere a que el Adaptador conecte con el Router Inalámbrico.

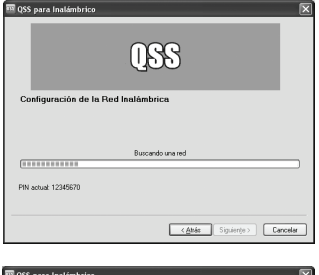

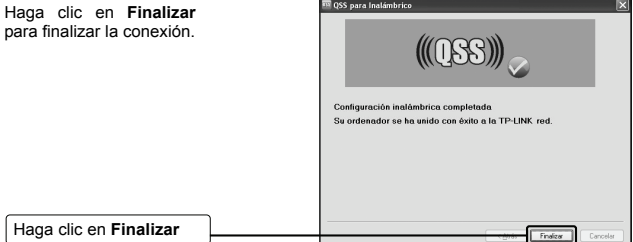

# Asistencia Técnica

- Si necesita más ayuda para la resolución de problemas, vaya a: www.tp-link.com/support/faq.asp
- Para descargar las últimas versiones de Firmware, Controlador, Utilidad y Guía de usuario, vaya a: www.tp-link.com/support/download.asp

Para cualquier otra consulta técnica, contacte con nosotros:

#### Global

Tel: +86 755 26504400 E-mail: support@tp-link.com Horario: 24h, 7días a la semana

#### Singapur

Tel: +65 62840493 E-mail: support.sg@tp-link.com Horario: 24h, 7días a la semana

### UK

Tel: +44 (0) 845 147 0017 E-mail: support.uk@tp-link.com Horario: 24h, 7días a la semana

### Suiza

Tel: +41 (0)848 800998 (Servicio Alemán) E-mail: support.ch@tp-link.com Nota: Tarifa: 4-8 Rp/min, dependiendo de la tarifa horaria Horario: de Lunes a Viernes de 09:00 a 18:00. GMT+ 1 o GMT+ 2 (Cambio de Hora)

#### Australia y Nueva Zelanda

Tel: AU 1300 87 5465 NZ 0800 87 5465 E-mail: support@tp-link.com.au Horario: de Lunes a Viernes de 09:00 a 21:00 AEST

#### EE.UU./Canadá

Toll Free: +1 866 225 8139 E-mail: support.usa@tp-link.com Horario: 24h, 7 días a la semana

## Alemania / Austria

Tel: +49 1805 875465 (Servicio Alemán) E-mail: support.de@tp-link.com Nota: Tarifa: 0.14 EUR/min en la red de tarifa fija alemana y hasta 0.42

EUR/min desde teléfono móvil Horario: de Lunes a Viernes de 09:00 a 18:00. GMT+ 1 o GMT+ 2 (Cambio de Hora en Alemania) Excepto fiestas estatales en Hesse